## 1. Copy a Class

From Google Classroom, Click the Vertical Ellipsis icon in the top right corner of a class tile and Select Copy. The class name appears as Copy of the Class

\*\* Note: If Copy does not display, you are not a teacher in the class\*\*

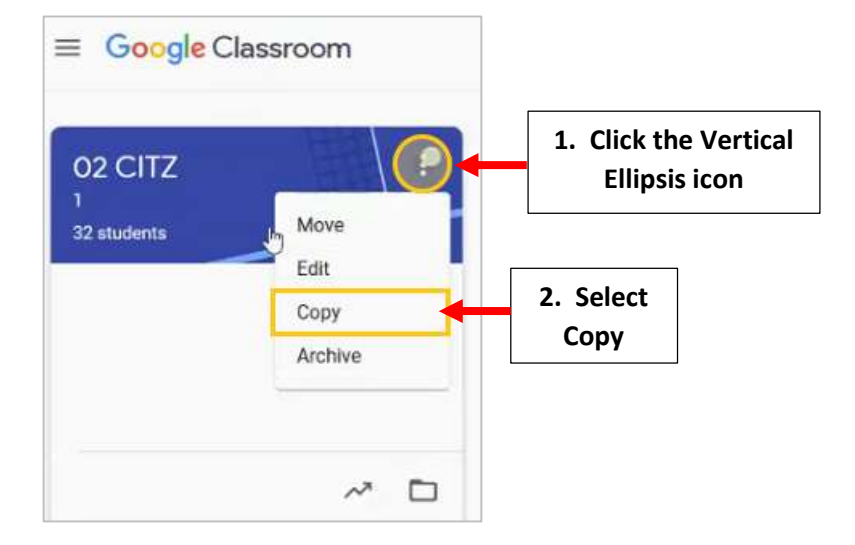

Enter Name for the New Class. Optional -Type a Section, Subject, and Room, if needed, and click Copy

| **To Differentiate Classes, use the**<br>School Year in your Class Name.<br>For example, replaced "Copy<br>of" with 25-26 | Copy class<br>Create a new class with copied topics and classwork items. Rosters and<br>announcements won't be copied. |                    |  |
|----------------------------------------------------------------------------------------------------|----------------------------------------------------------------------------------------------------|--------------------|--|
|                                                                                                    | Class name (required)                                                                                                  | Enter Name for the |  |
|                                                                                                    | Section 1                                                                                                    | New Class          |  |
|                                                                                                    | Subject                                                                                                    |                    |  |
|                                                                                                    | Room                                                                                                    |                    |  |
|                                                                                                    |                                                                                                    | Cancel Copy        |  |

## 2, Archive Current Year Classes

- Classes no longer being taught, should be archived to prevent changes and so students will no longer see it on their Classes page.
- Archived classes may be restored, if needed.
- If you wish to delete a class, you must first archive it.

From Google Classroom, Click the Vertical Ellipsis icon in the top right corner of a class tile and Select Archive. A popup displays to confirm you wish to archive the class, Select Archive

| Archive 02 CITZ?                                                                                                    |                                                                                                    |
|----------------------------------------------------------------------------------------------------|----------------------------------------------------------------------------------------------------|
| You and your students won't be able to<br>make changes. You can view this class<br>in "Archived classes" in the Classroom |                                                                                                    |
| menu.                                                                                                    |                                                                                                    |
| All class files will remain in Google Drive.                                                                              |                                                                                                    |
| Cancel Archive                                                                                                    | Select<br>Archive                                                                                                    |
|                                                                                                    | Archive O2 CITZ?<br>You and your students won't be able to<br>make changes. You can view this class<br>in "Archived classes" in the Classroom<br>menu.<br>All class files will remain in Google Drive. |

To access Archived Classes, click the Menu icon  $\equiv$ , then select Archived Classes in the drop-down menu.

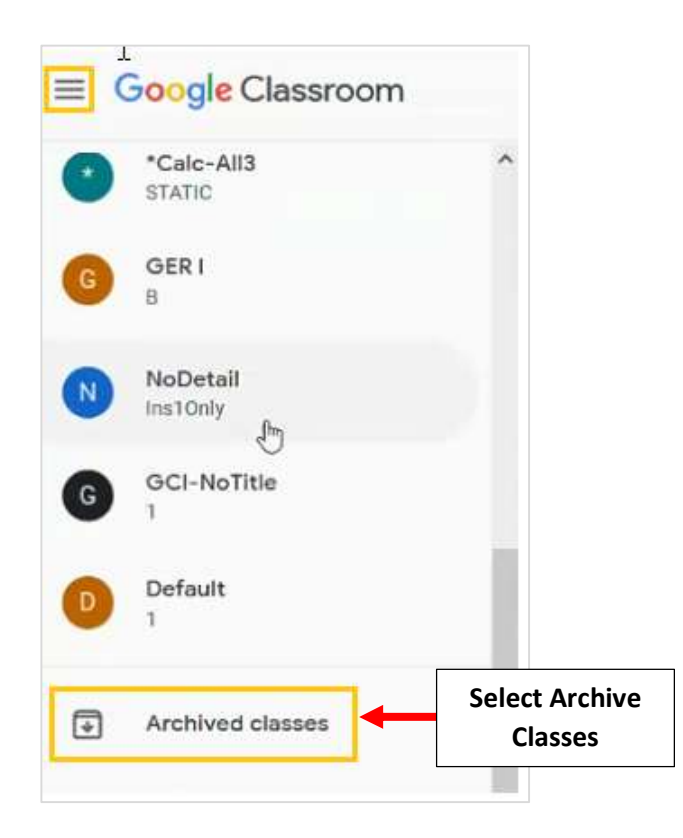